# 中国船舶物资采购电子商务平台

# 竞谈/询价模块"还价"功能 询价方操作手册

2022 年 6 月

| 1. | 还价功能流程图    |
|----|------------|
| 2. | 还价功能       |
|    | 2.1 初选结果确认 |
|    | 2.2 还价     |
|    | 23 查看诉价记录  |

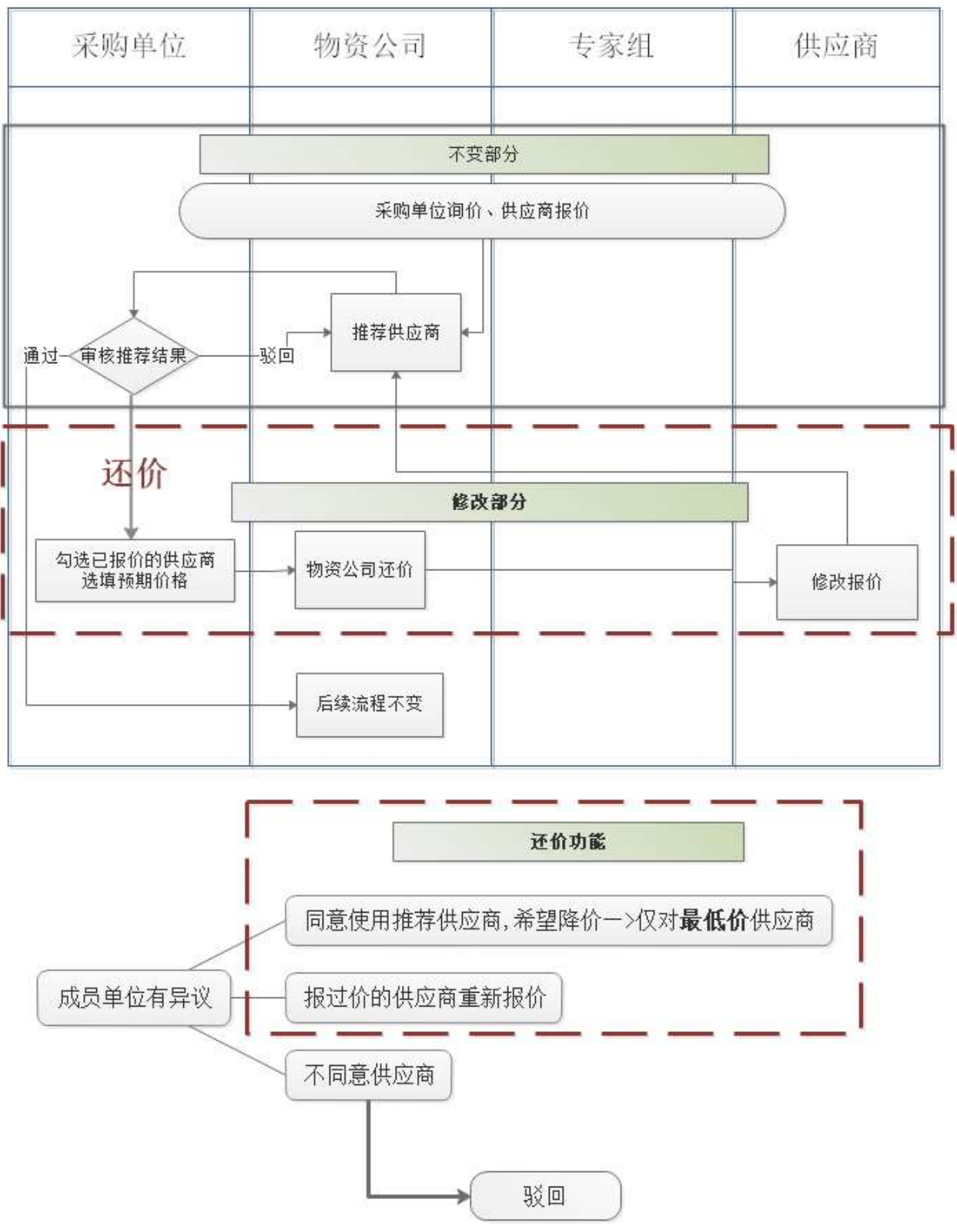

1. 还价功能流程图

# 2. 还价功能

## 2.1 初选结果确认

- ◆ 菜单: 竞谈/询价商品询价-待交易-初选结果确认
- ◆ 功能描述:成员单位初选结果复审时,增加操作【还价】
- ◆ 界面:

| 询价标题:                                                                                                    |                                | 询价                             | 单编号:                              |                                  | <u>()</u>                      | 建日期:              |                 | -                                            |           | 状态:             | 请选择                        | , 说明:                                   | 新增还价状态                    |
|----------------------------------------------------------------------------------------------------|--------------------------------|--------------------------------|-----------------------------------|----------------------------------|--------------------------------|-------------------|-----------------|----------------------------------------------|-----------|-----------------|----------------------------|-----------------------------------------|---------------------------|
| 询价模式: 全部                                                                                                    | 部~                             | 最终用户:                          |                                   |                                  |                                |                   |                 |                                              |           |                 |                            | Q                                       | <b>查询</b>                 |
| 醫提示: 请尽快                                                                                                    | 央确认交易                          | 易结果,并在                         | E报价有效                             | 期内选择历                            | 校交易                            | <b>龙拒绝</b> 了      | 达易。当您           | 选择报价时, Ə                                     | 卡勾选最      | 低价将标红           | 是示                         |                                         |                           |
| 询价单编                                                                                                    | 扁号                             |                                | 询价                                | 信息                               |                                | 谊                 | 价模式             | 报价单位数(人)                                     | )         | 询价方式            | 状态                         | 8                                       | 操作                        |
|                                                                                                    |                                |                                |                                   |                                  |                                |                   |                 |                                              |           |                 |                            |                                         | 初选结果复核                    |
|                                                                                                    |                                | 询价标题:                          |                                   |                                  |                                |                   |                 |                                              |           |                 |                            |                                         | 上传询价结果声明                  |
| 统XJ022061                                                                                                    | 1300001                        | 开始时间:<br>结束时间:                 |                                   |                                  |                                | 统                 | 诚统签             | 1                                            |           | 定向<br>多次性出价     | 初选结果                       | 待复核                                     | 查看关联询价单                   |
|                                                                                                    |                                | 最终用户:                          |                                   |                                  |                                |                   |                 |                                              |           |                 |                            |                                         | 复制场次                      |
|                                                                                                    |                                |                                |                                   |                                  |                                |                   |                 |                                              |           |                 |                            |                                         | 导出                        |
|                                                                                                    |                                | 可点击查询                          | 询价单详细                             | 暗息                               |                                |                   |                 |                                              |           |                 |                            |                                         |                           |
| <b>站结果复核</b><br>+:                                                                                                    | 2                              | 可点击查询                          | <b>询价单详细</b><br>型号规格              | 暗息                               | 起订量                            | 币种                | 单价 (元)          | 实际采购数量                                       | 计量单位      | 实际采购单价          | 实际采购总价                     | `合计: <mark>45(</mark><br>币种             | 0.00元 (人民币)<br>结果差异说<br>明 |
| <b>杜结果复核</b><br>计:  ] / / / / / / / / / / / / / / / / / /                                                                                                    | 2<br>品名称<br>品名称                | 可点击查询<br><sup>产品标准</sup><br>11 | <mark>询价单详细</mark><br>型号规格<br>www | 田信息。<br>可供量<br>100.000辆          | 起订量<br>10.000辆                 | 币种<br>人民币         | 单价 (元)<br>50.00 | 实际采购数量 · · · · · · · · · · · · · · · · · · · | 计量单位      | 实际采购单价<br>45.00 | 实际采购总价<br>实际采购总价<br>450.00 | Y合け:450<br>市种<br>人民币                    | 0.00元 (人民币)<br>结果差异说<br>明 |
| :结果复核<br>: : : : : : : : : : : : : : : : : : :                                                                                                     | 2<br>23名称<br>30.00元(/<br>采购总价) | 可点击查询<br>产品标准<br>11<br>、民币)    | 询价单详细<br>型号规格<br>www              | 可供量<br>100.000辆<br>均总价或者3        | 起订量<br>10.000辆<br><b>实际采购自</b> | 币种<br>人民币<br>单价计算 | 单价 (元)<br>50.00 |                                              | 计量单位<br>辆 | 实际采购单价<br>45.00 | 实际采购总价<br>实际采购总价<br>450.00 | (1) (1) (1) (1) (1) (1) (1) (1) (1) (1) | 0.00元 (人民币)<br>结果差异说<br>明 |
| 法结果复核     合:   「     (約方:   GC期は振い方2     物资编码   产品     *产品     设计:   1个报价方     (勁)单价,或者实际:     (法用)     (注)     (注) | 2<br>33名称<br>30.00元(/<br>采购总价) | 可点击查询<br>产品标准<br>11<br>、民币)    | 询价单详细<br>型导规格<br>www              | 留信息<br>可供量<br>100.000辆<br>均応/介或者 | 起订量<br>10.000辆<br>实际采购自        | 币种<br>人民币<br>单价计算 | 单价 (元)<br>50.00 | 实际采购数量 :<br>10.000<br>又供填报参考                 | 计量单位<br>辆 | 实际采购单价<br>45.00 | 安原采购总价<br>実际采购总价<br>450.00 | 分合计: 450<br>币种<br>人民币                   | 0.00元 (人民币)<br>结果差异说<br>明 |

◆ 操作:

点击"还价",即可跳转到还价页面。

2.2 还价

- ◆ 菜单: 竞谈/询价—买方询价—初选结果确认—还价
- ◆ 功能:列出报过价的所有供应商,由询价方选择(可多选)进行还价。
- ◆ 界面:

| 👤 请选择供应商 (可多选) | × |
|----------------|---|
| 本次已报价供应商共2家:   | * |
| GC测试报价方1       |   |
| □ GC测试报价方2     |   |
|                | * |
| 确定关闭           |   |

### ④ 确认还价

场次号: XJ022061300001 可点击查询询价单详细信息

| *  | 报价方: GC测试 | 设价方1 |                        |               |                   |                   |     |        |                      |                      |        |              | 预期成交 | 总价合计 | 12321.00   |
|----|-----------|------|------------------------|---------------|-------------------|-------------------|-----|--------|----------------------|----------------------|--------|--------------|------|------|------------|
| 編号 | 产品名称      | 物资编码 | 产品标准                   | 型号规格          | 可供量               | 起订量               | 币种  | 单价 (元) | 实际采购数量               | 计量单位                 | 实际采购单价 | 实际采购总价       | 币种   | 单位   | 预期成交单<br>价 |
| 1  | 门位响空细进    |      | tempor deseru<br>nt in | enim occaecat | aecat nosti<br>ud | aecat nostr<br>ud | 人民币 | 111.00 | 111.000              | occaecat n<br>ostrud | 111.00 | 12,321.00    | 人民币  | 元    | 111.0      |
| *  | 报价方: GC测试 | 设价方2 |                        |               |                   |                   |     |        |                      |                      |        |              | 预期成交 | 总价合计 | : 24642.00 |
| 编号 | 产品名称      | 物资编码 | 产品标准                   | 型号规格          | 可供量               | 起订量               | 币种  | 单价 (元) | 实 <mark>际采购数量</mark> | 计量单位                 | 实际采购单价 | 实际采购总价       | 币种   | 单位   | 预期成交单<br>价 |
|    |           |      | tempor deseru          |               | 111.000occ        | 111.000occ        |     | 222.00 | 111 000              | occaecat n           | 222.00 | 24 6 4 2 0 0 |      | _    | 0000       |

信息统计: 2个报价方 预期采购总价合计: 36963.00元 (人民币)

・还价方式: ● 指定预期成交单价 ● 指定预期成交总价 请在右上角 "预期成交单价输入"不填写代表要求供应商再次报价
\*还价截止时间: 2022-06-20 10:49:44
上传附件: 添加文件 上传文件不得大于50M,不得趋过5个

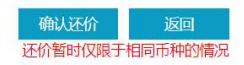

|                                                      | 可点击查询问                 | 询价单详细信        | ė                                |                  |      |        |         |                      |        |            |        |    |
|------------------------------------------------------|------------------------|---------------|----------------------------------|------------------|------|--------|---------|----------------------|--------|------------|--------|----|
| 报价方: GC测试报价方1                                        |                        |               |                                  |                  |      |        |         |                      | 预期成    | 这总价合计: 12  | 21.00  |    |
| 产品名称 物资编码                                            | 产品标准                   | 型号规格          | 可供量                              | 起订量              | 而种   | 单价 (元) | 实际采购数量  | 计量单位                 | 实际采购单价 | 实际采购总价     | 而种     | 单位 |
| 门位响空晒进                                               | tempor deserun<br>t in | enim occaecat | 111.000occa1<br>ecat nostru<br>d | ecat nostru<br>d | 人民币  | 111.00 | 111.000 | occaecat no<br>strud | 111.00 | 12,321.00  | 人民币    | 元  |
| 报价方: GC期试报价方2                                        |                        |               |                                  |                  |      |        |         |                      | 预期成    | 这日价合计: 246 | i42.00 |    |
| 产品名称物资编码                                             | 产品标准                   | 型号规格          | 可供量                              | 起订量              | 76种  | 单价 (元) | 实际采购数量  | 计最单位                 | 实际采购单价 | 实际采购总价     | 稻种     | 单位 |
| 门位响空细进                                               | tempor deserun<br>t in | enim occaecat | 111.000occa1<br>ecat nostru<br>d | ecat nostru      | 人民市  | 222.00 | 111.000 | occaecat no<br>strud | 222.00 | 24,642.00  | 人民币    | 元  |
| 影统计: <mark>2个报价方</mark><br>朋采购总价合计: <b>36963.0</b> 0 | 0元 (人民币)               |               |                                  |                  |      |        |         |                      |        |            |        |    |
|                                                      |                        |               |                                  |                  |      |        |         |                      |        |            |        |    |
| 价方式: 〇 指定预期成                                         | 交单价 ⑧ 指示               | 定预期成交总        | 价 请在右上                           | :角 "预期)          | 成交总( | 介輸入"不  | 填写代表要求  | 《供应商再》               | 电振行    |            |        |    |

◆ 操作:

可选择"指定预期成交单价"或"指定预期成交总价"进行还价 "指定预期成交单价":选择时各物资增加输入框"预期成交价",非必填项,不填写代表要求 供应商再次报价。

"指定预期成交总价":选择时额外展示预期成交总价输入框,非必填项,不填写代表要求供应商再次报价。

"还价截止时间":选择还价截止时间,默认带入当前时间+7天。

♦ 说明:
允许多轮还价。

### 2.3 查看还价记录

- ◆ 菜单: 竞谈/询价—买方询价—询价结果
- ◆ 功能:还价过程中询价方可以查看自己的还价信息和降价过程。
- ◆ 界面:

|   |   |                                |                                                                            |                       |                |             |         | 上传询价结果声明    |
|---|---|--------------------------------|----------------------------------------------------------------------------|-----------------------|----------------|-------------|---------|-------------|
|   |   |                                | 询价标题: ■ ■ ■ ■                                                              |                       |                | ÷           |         | 查看关联询价单     |
| 0 |   | 统XJ022060800 <mark>00</mark> 5 |                                                                            | 统谈统签                  | 1              | 定问<br>多次性出价 | 采购单位还依  | ↑<br>直看还价记录 |
|   |   |                                | \$\$\$\$\$\$\$\$\$\$\$\$\$\$\$\$\$\$\$\$\$\$\$\$\$\$\$\$\$\$\$\$\$\$\$\$\$ |                       |                |             |         | 复制场次        |
|   | , | INCOME NOT A STATE             |                                                                            | ~~~~ <i>%</i> /// ~~~ | CONTRACTOR AND |             |         | 导出          |
|   |   | 询价单编号                          | 询价信息                                                                       | 询价模式                  | 报价单位数(人)       | 询价方式        | 状态      | 操作          |
|   |   |                                |                                                                            |                       |                |             |         | 上传询价结果声明    |
|   |   |                                | 询价标题: 过流程                                                                  |                       |                |             |         | 查看关联询价单     |
| 1 | 8 | 统XJ022061300001                | 开始时间: 2022-06-13 10:18:45<br>结束时间: 2022-06-13 10:40:30                     | 统谈统签                  | 1              | 定向<br>多次性出价 | 物资公司还价中 | 查看还价记录      |
|   |   |                                | 戰後用户: GC测试询价方                                                              |                       |                |             |         | 复制场次        |
|   |   |                                |                                                                            |                       |                |             |         | 导出          |
|   |   |                                |                                                                            |                       |                |             |         |             |

|        |                    |           |                   | 查看还价记录                   |              |                     |          |
|--------|--------------------|-----------|-------------------|--------------------------|--------------|---------------------|----------|
| +2.1/2 | (1022061200001     | 可占于本沟沟八百  | 的关闭/告告            |                          |              |                     |          |
| 吻八号: > | 序号 还价次费            | 可点击重闻闻你闻  | 早1井311日息<br>操作员   | 操作日期                     | 还价附件         | 还价截至时间              | 还价方式     |
|        | 1 第1次              | GC测试询价方   | csxjf01           | 2022-06-13 13:50:07      |              | 2022-06-20 13:49:47 | 预期总价     |
|        |                    |           | 100.0             |                          |              |                     |          |
|        | 2 第2次              | GC测试询价方   | csxjt01           | 2022-06-13 14:49:56      |              | 2022-06-20 14:49:44 | <u> </u> |
| 每页显示:  | 10 30 50           |           |                   | 首页 上一页                   | 1 下一页 尾页     | 共2条记录 跳转: 1         | 页确定      |
|        |                    |           |                   | ¥E                       |              |                     |          |
|        |                    |           |                   |                          |              |                     |          |
|        |                    |           |                   |                          |              |                     |          |
|        |                    |           |                   |                          |              |                     |          |
|        |                    |           |                   |                          |              |                     |          |
| •      |                    | enweisie) | . 2022-00-10-14.0 | JU.52                    |              | 沙水吐山川               |          |
| •      | <b>探作:</b><br>点击杳看 | 还价记录      | 弹出还的              | 介记录弹窗。                   |              |                     | ſΚ.      |
| •      | 说明 <b>:</b>        |           | ч ш с и           |                          |              | -15                 |          |
|        | 还价记录               | 录为历史证     | 己录。               |                          |              |                     |          |
|        |                    |           |                   |                          |              | X[]]7               |          |
|        |                    |           |                   |                          |              |                     |          |
|        |                    |           |                   |                          |              |                     |          |
|        |                    |           |                   | Ŕ                        | HL           |                     |          |
|        |                    |           |                   |                          | $\mathbf{T}$ |                     |          |
|        |                    |           |                   |                          | /            |                     |          |
|        |                    |           | 1                 | $\times \mathbb{A}^{-1}$ |              |                     |          |
|        |                    |           |                   | $\bigcirc$               |              |                     |          |
|        |                    |           |                   |                          |              |                     |          |
|        | -                  |           |                   |                          |              |                     |          |
|        | ~                  | $\times$  |                   |                          |              |                     |          |
|        | Ċ                  |           |                   |                          |              |                     |          |
|        | C C                | )         |                   |                          |              |                     |          |
|        |                    |           |                   |                          |              |                     |          |
|        |                    |           |                   |                          |              |                     |          |
|        | /                  |           |                   |                          |              |                     |          |